## Как приобрести кассовый аппарат онлайн?

Первый шаг к приобретению продукта – успешная регистрация и вход в профиль. Без всего этого вы не сможете приобрести продукцию. После того, как пройдёте регистрацию и войдёте в собственный профиль, посетите отдел продуктов в меню, выберите желаемый вами кассовый аппарат и кликните на кнопку добавки в корзину.

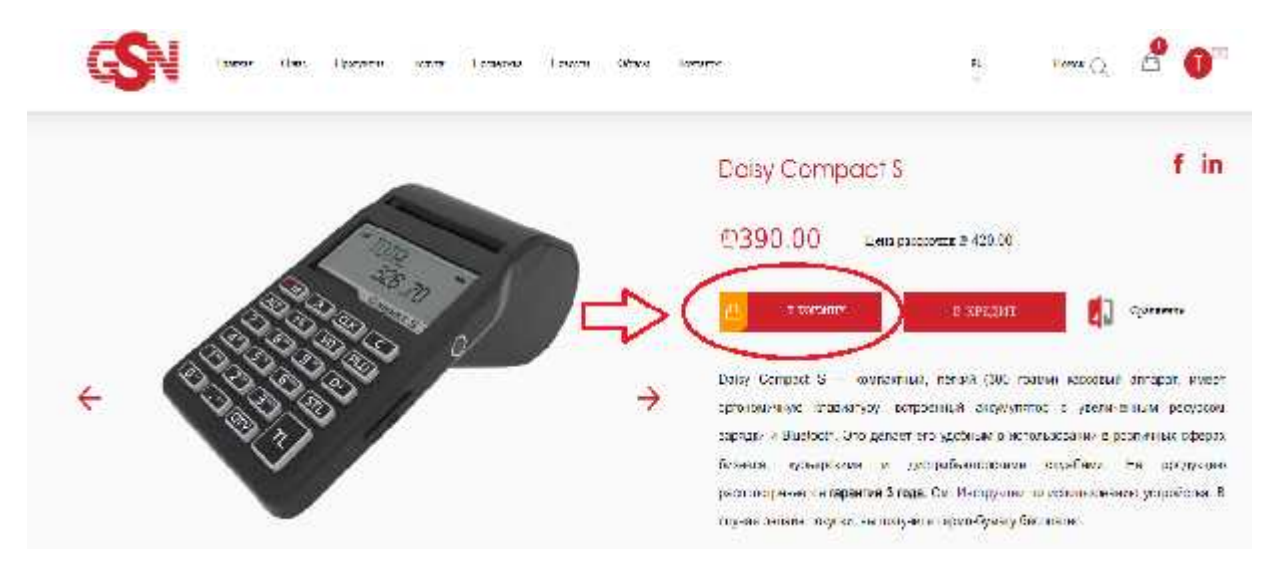

После того, как кликнете на кнопку **в корзину**, выскачет окно с сообщением, что продукт был успешно добавлен в корзину. После этого выберите кнопку для входа в корзину, после чего произойдёт ваша автоматическая переадресация в корзину.

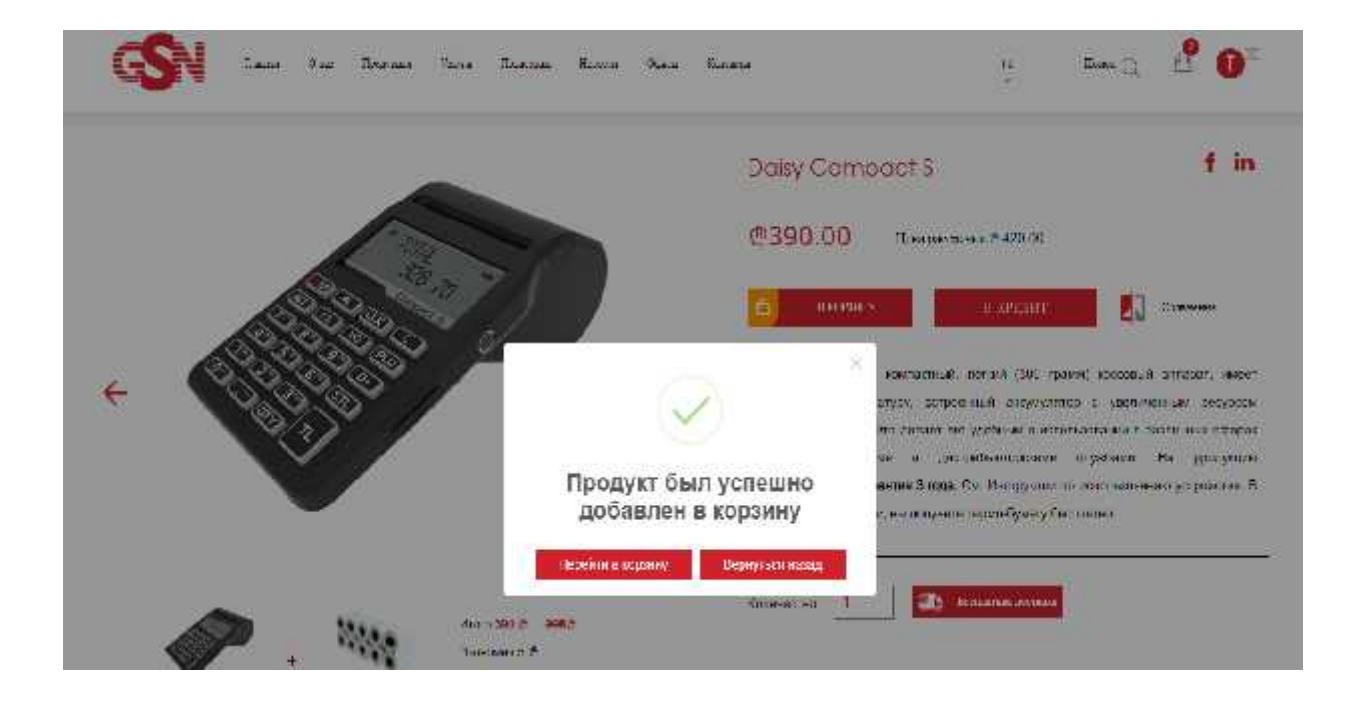

Во время входа в корзину, вы увидите добавленный вами кассовый аппарат. Для его приобретения вам придётся пройти несколько этапов, указанных на снимке: 1. В клетке, где написано номер 1, выберите город и укажите действующий адрес, где вы намерены использовать кассовый аппарат. (Вы можете кликнуть на красный вопросительный знак, который на снимке обведён жёлтым кругом; В итоге, вы увидите нужную информацию). Выберите выписку. (Вы можете кликнуть на красный вопросительный знак, который на снимке обведён жёлтым кругом, и увидеть информацию.). З. После этого кликните на отмеченную цифрой 3 кнопку. 4. В клетке, которая отмечена цифрой 4, выберите город и действующий адрес, на который хотите получить продукт. Кроме того, укажите действующий номер телефона, чтобы наш оператор смог с вами связаться. 5. После того, как введёте валидные данные и пройдёте указанные четыре этапа, вы можете кликнуть на кнопку «купить», которая на снимке отмечена цифрой 5. Наш оператор свяжется с вами, и вы на указанный адрес за короткое время получите кассовый аппарат и соответствующий договор.

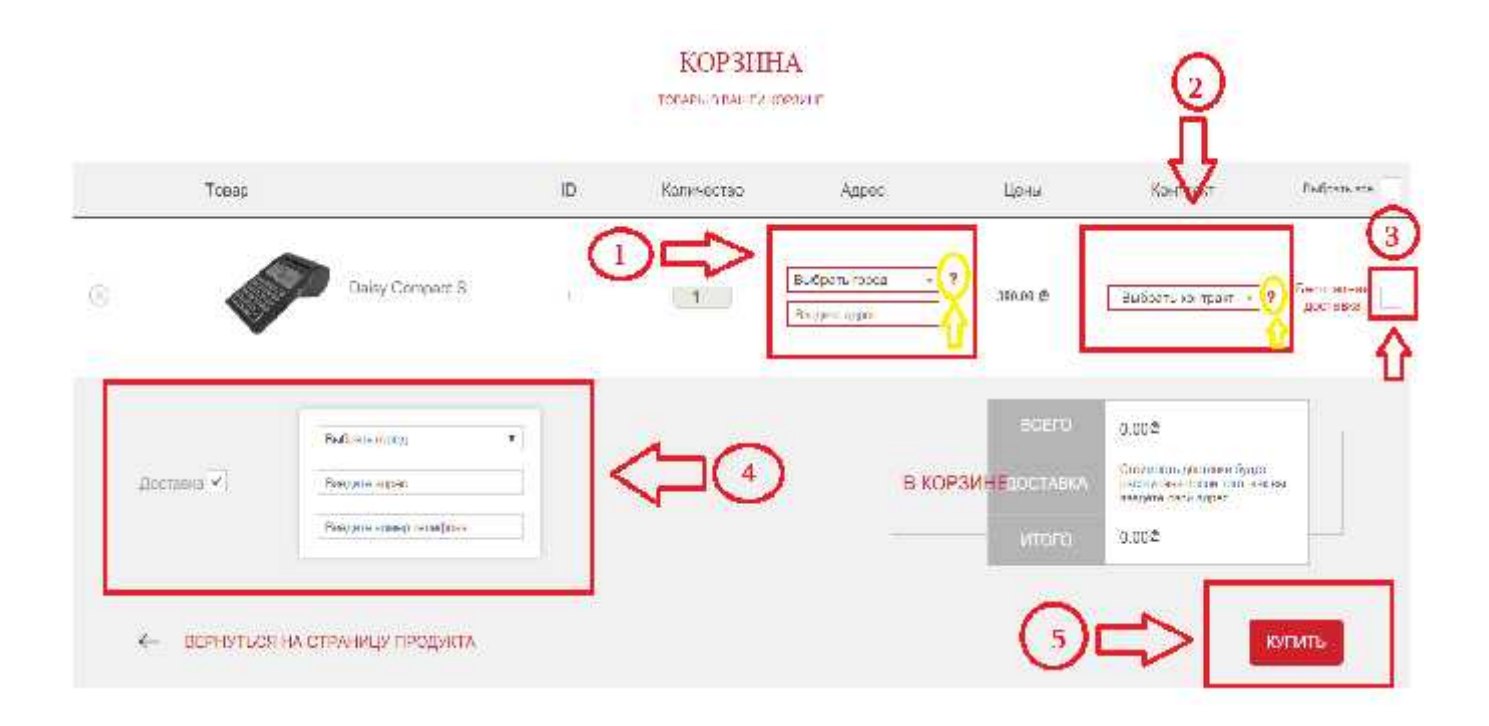

**Примечание:** Учтите, что для того, чтобы вы начали пользоваться кассовым аппаратом, директор/владелец компании или его доверенное лицо, действующее на основе доверенности, должен подписать официальное соглашение (договор). Этот договор наш курьер, вместе с кассовым аппаратом, доставит вам на дом. Покорнейше просим встретить заказ на месте и подписать договор, который курьер снова отнесёт

в компанию для его утверждения. Если договор подписан на основе доверенности действующим лицом, вам должны отправить договор вместе с доверенностью.

Если стоит крайняя необходимость и договор не будет подписан сразу, наш курьер оставит вам его. После того, как вы его подпишете, свяжитесь с «DHL Грузия» и сообщите ему о доставке договора в «Джорджиан Сервис Нетворк» (GEORGIAN SERVICE NETWORK). Если документ будет подписан действующим по доверенности лицом, вместе с договором должна быть отправлена и доверенность. (Прошу вас учесть, что расходы на доставку доверенности покрывает компания «Джорджиан Сервис Нетворк» (GEORGIAN SERVICE NETWORK).

Учтите, что без подписания договора вы не сможете пользоваться кассовым аппаратом и обеспечить гарантийные контракты.